## 東京都中学校体育連盟テニス部 ブロック別 部員管理システム <sup>(仮称)</sup>

2014.12.10

Copyright ©2014 Sports Sunrise

## ● このシステムで可能になること

## 顧問の先生にとって

- 部員を管理しやすくなります
- 大会にエントリーしやすくなります

第5ブロック委員会にとって

- 第5ブロックの部員状況を把握できます
- 大会エントリー受付の手間を大幅に削減できます

● ドロー作成の手間を大幅に削減できます

⇒そのために、3ページ以降の登録をお願いします

● システムの流れ

- 1. 学校登録(全校を事前に登録・男女それぞれ)
- 2. 学校情報の登録(顧問が最初の一回のみ)
- 3. 顧問情報の登録(顧問が最初の一回のみ)
- 4. 部員登録 (年に1回)※入退部毎
- 5. 大会申込 (年に2回)※個人戦のみ
- まずは本説明書に従い、2.~4.を、大会毎に、5.を行います。

## 学校用 管理画面

http://www.b5.chutairentennis.org/login/

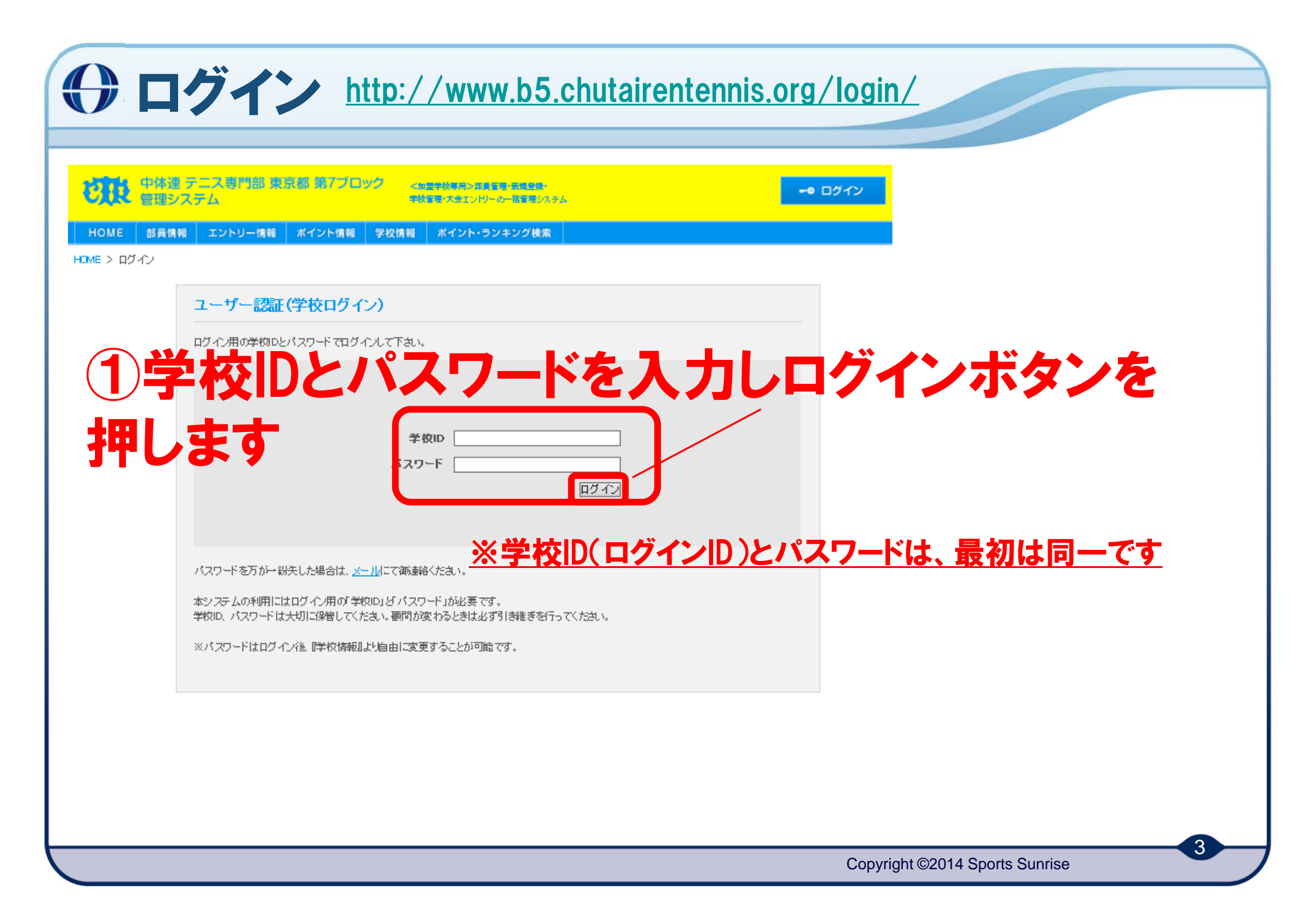

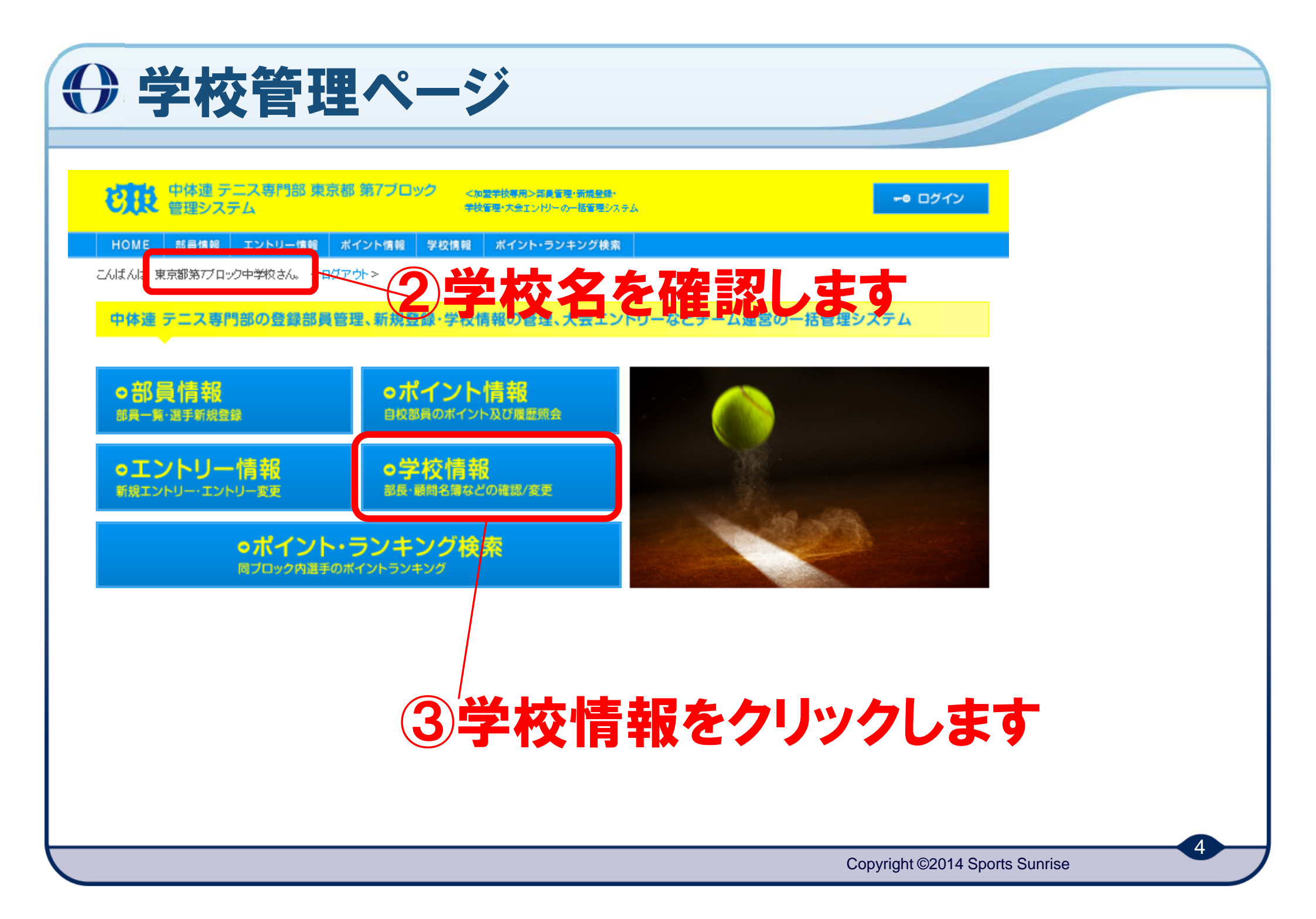

| ● 学校情報(上                                                                                                    | 段)                                                                   |
|----------------------------------------------------------------------------------------------------|----------------------------------------------------------------------|
| ビ     ・     ・     ・     ・     ・     ・     ・     ・     ・     ・     ・     ・     ・     ・     ・     ・     ・     ・     ・     ・     ・     ・     ・     ・     ・     ・     ・     ・     ・     ・     ・     ・     ・     ・     ・     ・     ・     ・     ・     ・     ・     ・     ・     ・     ・     ・     ・     ・     ・     ・     ・      ・      ・      ・      ・      ・      ・      ・      ・      ・      ・      ・      ・      ・      ・      ・      ・      ・      ・      ・      ・      ・      ・      ・      ・      ・      ・      ・      ・      ・      ・      ・      ・      ・      ・      ・      ・      ・      ・      ・      ・      ・      ・      ・      ・      ・      ・      ・      ・      ・      ・      ・      ・      ・      ・      ・      ・      ・      ・      ・      ・      ・      ・      ・      ・      ・      ・      ・      ・      ・      ・      ・      ・      ・      ・      ・      ・      ・      ・      ・      ・      ・      ・      ・      ・      ・      ・      ・      ・      ・      ・      ・      ・      ・      ・      ・      ・      ・      ・      ・      ・      ・      ・      ・      ・      ・      ・      ・      ・      ・      ・      ・      ・      ・      ・      ・      ・      ・      ・      ・      ・      ・      ・      ・      ・      ・      ・      ・      ・      ・      ・      ・      ・      ・      ・      ・      ・      ・      ・      ・      ・      ・      ・      ・      ・      ・      ・      ・      ・      ・      ・      ・      ・      ・      ・      ・      ・      ・      ・      ・      ・      ・      ・      ・      ・      ・      ・      ・      ・      ・      ・      ・      ・      ・      ・      ・      ・      ・      ・      ・      ・      ・      ・      ・      ・      ・      ・      ・      ・      ・      ・      ・      ・      ・      ・      ・      ・      ・      ・      ・      ・     ・     ・      ・      ・      ・      ・      ・      ・      ・      ・      ・      ・      ・      ・       ・       ・       ・        ・ |                                                                      |
| →1X 時報<br>■学校編集<br>ログ・たルD※必須<br>ログ・たルD※必須<br>CTRTK:\/7B085M<br>ログ・たルズワード※必須<br>●●●●●●●●●●●●●●●●●●●●●●●●●●●●●●●●●●●●                                                                                                    | <sup>※必須は入力必須</sup><br><del>す 4 パスワードを変更します</del>                    |
| 学校D※必須     CTRTKY78085       男女※必須     男性       学校名※必須     東生                                                                                                    | すでに入っているパスワードはログインIDと同一<br>ですので、一度消して入力してください<br>そのパスワードは大切に保管してください |
| ⑤性別を確                                                                                                    | 認します                                                                 |
|                                                                                                    | Copyright ©2014 Sports Sunrise                                       |

|   |                                       | 御み 学校情報                 |
|---|---------------------------------------|-------------------------|
|   | 氏名米必須                                 |                         |
| F | も名力ナメ必須                               | フリガナはカタカナで入力            |
|   | 住所                                    |                         |
|   | · · · · · · · · · · · · · · · · · · · |                         |
|   | FAX番号                                 |                         |
|   | メールアドレス※必須                            |                         |
|   | 伯利米必須                                 | →                       |
|   | · · · · · · · · · · · · · · · · · · · |                         |
|   | FAX借号X必须                              | パドレスは顧問か確認できるものを人刀願います  |
|   | メールアドレス※必須                            |                         |
|   |                                       | <b>耳</b> る 更新           |
|   | <b>⑥</b> 必<br>押し                      | 須項目をすべて入力後、更新ボタンを<br>ます |
|   |                                       |                         |

| 学校編集確認                             |                                           |
|------------------------------------|-------------------------------------------|
|                                    | ※必須は入力必須                                  |
|                                    |                                           |
| 07-124034034                       | CTRTKY7B085M                              |
| ログインパスワード系の調                       | ******                                    |
|                                    | 豊木推設                                      |
| <b>₽₩₽×₽</b> ₩                     | CTRTKY7B085                               |
| 秀本圣必須                              | 男性                                        |
| 学校名圣参演                             | 東京都第7ブロック中学校                              |
|                                    | 原同·学校論報                                   |
| <b>Rex∂</b> a                      |                                           |
| 氏名カナ革命第                            |                                           |
| 12 11577×03                        | 0423804601                                |
| FAX                                | 0425804602                                |
| オールアドレス革命集                         | takelchi@sports-sunrise.com               |
| en xon                             | 186-0003<br>気気器<br>国立物論主先台2-14-1Lotty国立2F |
|                                    | 0423804601                                |
|                                    |                                           |
| <sup>4</sup> 校 電話書号系の第<br>FAX書号系の第 | 0423804602                                |

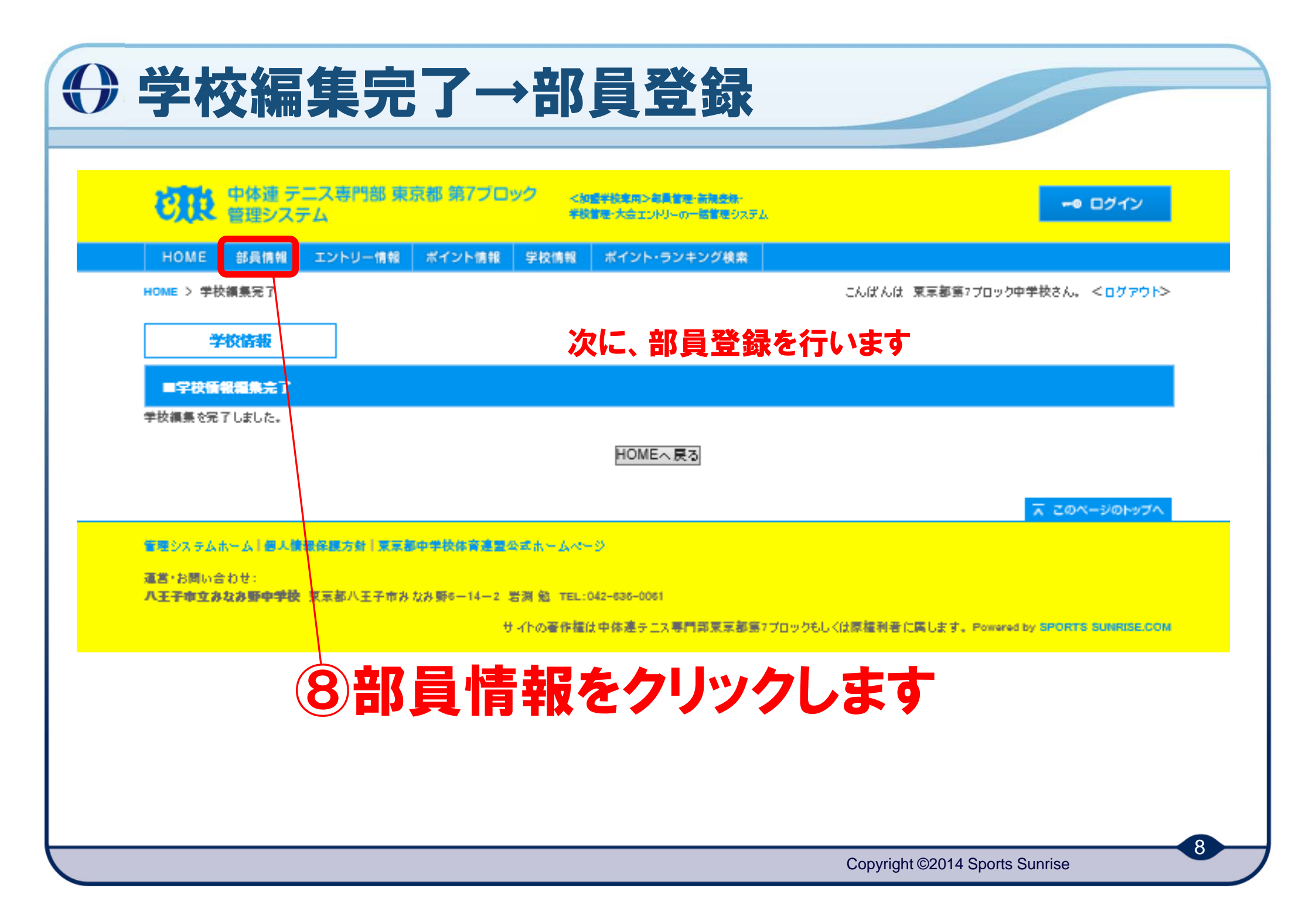

| ) 部員情報→                                                                             | 邹員新規登録                                       |                                |
|-------------------------------------------------------------------------------------|----------------------------------------------|--------------------------------|
| や体理テニス専門部 東京都 第17日9<br>管理システム                                                       | く同語学校変用と有見言葉、有見言葉、<br>学校言葉・大会エンハリーの一括言語ジステム。 | -@ ログイン                        |
| HOME 部員情報 エントリー情報 ポイント情報                                                            | 学校情報 ポイント・ランキング検索                            | - しけんけ 東京都省2ブロック中学校さん。 イロガマウトン |
| 部員一覧<br>部員新規登録<br>部員CSVダウンロー                                                        | ∗ まだ部員は登録                                    | されていません                        |
| ■都員一覧<br>0件中 0件~0件を表示しています。                                                         |                                              |                                |
| 部員検索(部分一致)                                                                          |                                              |                                |
| 游員印<br>深具名<br>深具名<br>深具名<br>深具名<br>深具名<br>第<br>第<br>第<br>第<br>第<br>第<br>第<br>第<br>第 | <del>学年</del><br>主将<br>未選択 ∨                 |                                |
| この条件で検索機業条件りしア                                                                      |                                              |                                |
|                                                                                     |                                              | 表示伴数 20 ✔                      |
| 「部隊」■ 部員回 ■ 12第 ▲ データが見つかりませんでした。                                                   | 1.18<br>  戻る  更新  新規登録                       |                                |
| ⑨部員                                                                                 | 新規登録を                                        | クリックします                        |
|                                                                                     |                                              |                                |
|                                                                                     |                                              | 9                              |

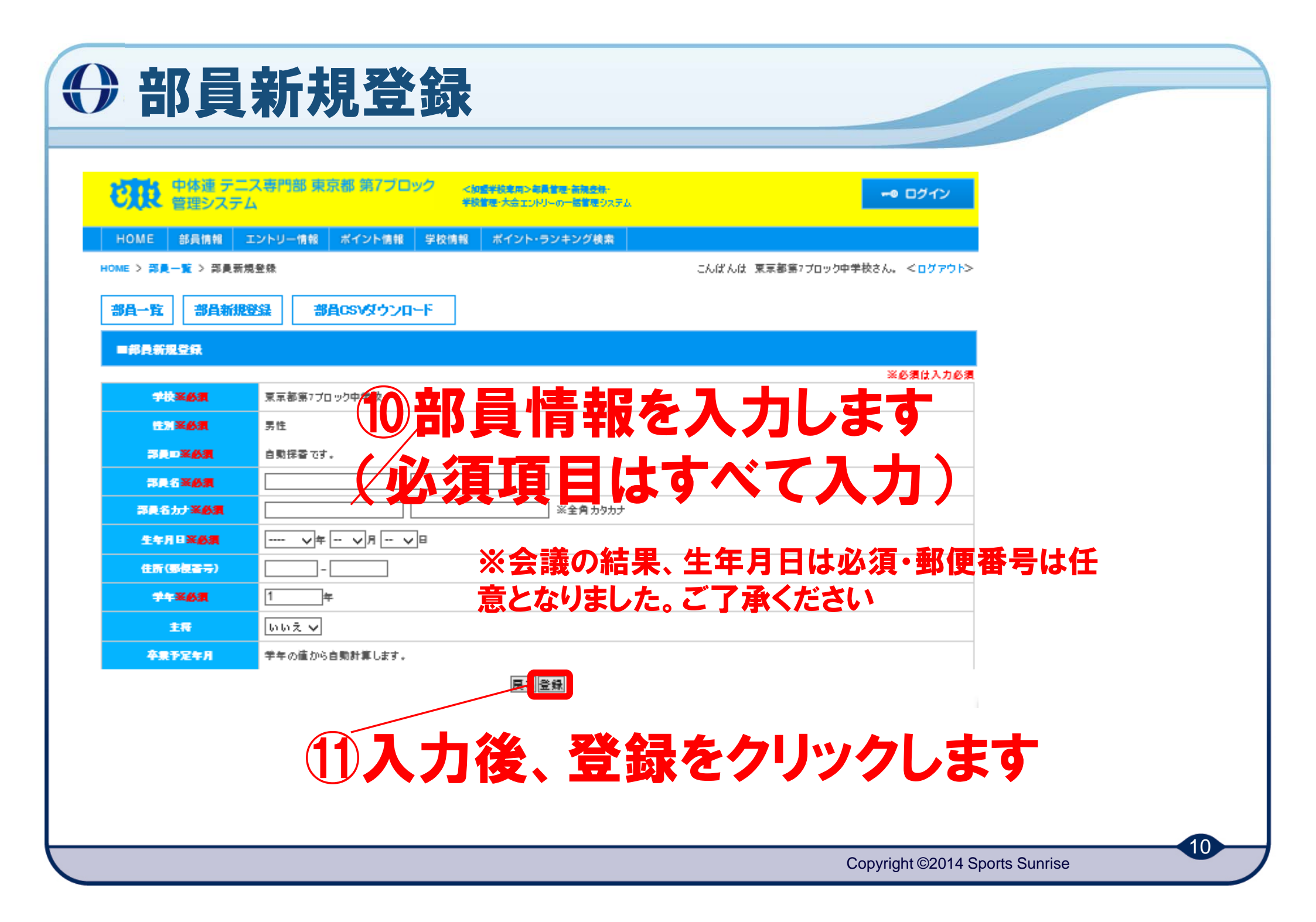

| <b>小市市</b> 中体演 于二  |                                     |
|--------------------|-------------------------------------|
| じれた 管理システ          | ム 学校業務・大会エンドリーの一般管理システム             |
| HOME 部員情報          | エントリー情報 ポイント情報 学校情報 ポイント・ランキング検索    |
| IOME > 部員一覧 > 部員新知 | 現登録確認 こんばんは 東京都第7ブロック中学校さん。 <ログアウト> |
| 部員一覧部員報題           | 登録<br>部員CSVダウンロード                   |
| ■総合新規受保研業          |                                     |
|                    | ※必須は入力必須                            |
| 学校圣众演              | 東京都第7プロック中学校                        |
|                    | 男性                                  |
|                    |                                     |
| 部員名圣必須             |                                     |
| 部長名カナ業の集           |                                     |
| 生牛月日米必須            | 2000年5月1日 71日記でフリンソレよ9              |
| 住所(邸祝香寺)           | -                                   |
| ROX PT             | 1年                                  |
| 主義                 | いいえ                                 |
| 卒業予定年月             | 2016年3月                             |
|                    |                                     |
|                    |                                     |
|                    | ☆ このページのトップへ                        |

| () 部員登録完了→繰                                                                                         | り返し                                               |     |
|----------------------------------------------------------------------------------------------------|---------------------------------------------------|-----|
| 中体達 テニス専門部 東京都 第7ブロック<br>管理システム <th< th=""> <th< th="">          &lt;</th<></th<>                   | ム<br>ー ログイン                                       |     |
| HOME > 部員一覧 > 部員新規登録<br>部員一覧<br>部員新規登録<br>部員CSVダウンロード<br>二部員新規登録完了<br>                              | おはようございます 東京都第7ブロック中学校さん。 <ログアウト>                 |     |
|                                                                                                    | 🛣 このページのトップへ                                      |     |
| 通営・お開い合わせ:<br><b>ハ王子申立みなみ蜀中学校</b> 京京部八王子市みなみ第6-14-2 岩洞 勉 TEL:042-636-0061<br>サイトの著作権は中体連テニス専門部京京都第3 | 7ブロックもしくは原植利者 に属します。Powered by SPORTS SUBMISE.COM |     |
| 13部員新規登録ボタ<br>するまで9~12を繰                                                                            | タンを押し、全部員<br>り返します                                | を入力 |
|                                                                                                    |                                                   |     |
|                                                                                                    |                                                   | 12  |

Copyright ©2014 Sports Sunrise

| 〇 部員一覧G                                                                                                    | 寉認・削除                                                | ・表示件数                       | <b>X</b>                       |
|----------------------------------------------------------------------------------------------------|------------------------------------------------------|-----------------------------|--------------------------------|
| 中体連 テニス専門部 東京部 第7プロック     管理システム     HOME 部員情報 エントリー情報 ポイント情報                                                        |                                                      | - <b>0</b> ログ1              | 2                              |
| HOME > 雨員一覧<br>部員一覧<br>部員新規登録<br>部員CSVダウンロー<br>■部員一覧<br>8件中 1件~8件を表示しています。                                           | 2<br>2                                               | ようごさいます 東京都第7ブロック中学校さん。 <ログ | > +0 +>                        |
| 部員検索(部分→致) 第長□ 第長□ 第長1                                                                                               |                                                      | 言をクリック                      | し、登録した全                        |
| PPE6577<br>この条件で検索 検索条件クリア                                                                                           | り員を催読                                                | します                         | 20 🗸                           |
|                                                                                                    | <sup>2528</sup><br><sup>10)</sup><br><b>は、チェック ⇒</b> | 1<br>1<br>更新<br>1<br>1      | 表示件数の変更ができます<br>(最大100人)       |
| CTRTKY7B085M00004 男性 第七次部(ダイナナ 5     CTRTKY7B085M00005 男性 多華 三部(タマ サブ)                                               | לים<br>לים<br>לים                                    | 2                           | F 18                           |
| CTRTKY7B085M00008 男性 八王子 五郎(ハチオウ                                                                                     | (ליםד ל                                              | 1                           | ÷ ie                           |
| CTRTKY78085M00007         男性         町田<四郎(マチダシロ           CTRTKY78085M00008         男性         日野         三部(ヒノ サブロ | (0)<br>(1)                                           | 1 1<br>1 1                  | F 48                           |
|                                                                                                    | 医 王新 经登録                                             |                             | 1                              |
|                                                                                                    |                                                      |                             | Copyright ©2014 Sports Sunrise |

| 0                  | 部員                                                     | <b>登</b> 針                  | 录完了                               | 了・部                                                 | 員リフ           | 、ト作            | 成                        |                  |               |       |
|--------------------|--------------------------------------------------------|-----------------------------|-----------------------------------|-----------------------------------------------------|---------------|----------------|--------------------------|------------------|---------------|-------|
| Ю                  | <ul> <li>中休道 テニス</li> <li>管理システム</li> <li>ME</li></ul> | 専門部 東京都 詳<br>トリー情報 ボイン      | 770ック < mgr<br>やについ<br>ト情報 学校情報 : | ジネラ>本美堂で-各種之体。<br>大会エンドリーの一個書書 ジンデム<br>ペイント・ランキング検索 |               | -              | <ul><li>・ ログイン</li></ul> |                  |               |       |
| HOME :<br>部員<br>一部 | > 罪員一覧<br>→覧 部員新規登編<br>通一覧                             | # #Acsv                     | ダウンロード                            |                                                     | おはようこさいます 罪   | 京都第7ブロック中学校さん。 | <107701>                 | J                |               |       |
|                    |                                                        | ドウンロ・<br>キナナ                | ードボタン                             | を押すと、                                               | 部員リ           |                |                          |                  |               |       |
| スト<br>特<br>[□<br>□ | され F PL C C                                            | さま9。<br>では必<br><sup>2</sup> | 必要な同<br>要ありま                      | に<br>せん。<br>以上で、                                    | 、たさい。<br>男子、も | しくは女子          | のみ                       | の部員習             | を録は終          | 了です。  |
| MIR                |                                                        | 1 152N                      |                                   | 一度右上                                                | このログア         |                | ノを押                      | し、ログフ            | <b>?ウトしま</b>  | す。    |
|                    | CTRTKY7B085M00001                                      | 男性 第7 太郎(                   | ダイナナ タロウ)                         | (1)==い                                              | ±.3           | ᅣᄼᄮ            | ሰርተረት                    | 1 ADE            | パフロ_          | ドブログイ |
|                    | CTRTKY7B085M00002                                      | 男性 東京 七郎                    | (やつキョウ ナナロウ)                      |                                                     | 、 U / _ /     | ינת בו לע ני   | 37-10                    |                  |               |       |
|                    | CTRTKY78085M00003                                      | 男性 第7 一部(                   | ダイナナ イチロウ)                        | ンし、(1)・                                             | ~(4)を行う       | ってくださ          | ( ) <sub>8*</sub> (      | 男子のみ             | 、女子の          | りみの学  |
|                    | CTRTKY78085M00004                                      | 男性 第七 次郎                    | (ダイナナ ジロウ)                        | 校はこの                                                | の作業け          | 不更です           | 不可                       | 「た性別の            | D受妨弩          | 録を管理  |
|                    | CTRTKY78085M00005                                      | 男性 多摩 三郎                    | (タマ サプロウ)                         |                                                     |               |                | o<br>≱≭#                 |                  | ╶╴┯╼          |       |
|                    | CTRTKY78085M00006                                      | 男性 八王子 五                    | 邮(ハチオウジ ゴロウ)                      | 側で処増                                                | しますの          | で、「字校          | とよう                      | 顧問名              | 」・「小安         | な性別」  |
|                    | CTRTKY7B085M00007                                      | 男性 町田 四郎                    | (マチダ シロウ)                         | を本部へ                                                | ×-111         | てください          | 詳細                       |                  |               |       |
|                    | CTRTKY7B085M00008                                      | 男性 日野 三郎                    | (ヒノ サブロウ)                         |                                                     |               | 1              | 詳細                       |                  |               |       |
|                    |                                                        |                             | E                                 | る更新新規登録                                             |               |                | 1                        | I                |               |       |
|                    |                                                        |                             |                                   |                                                     |               |                | Cop                      | oyright ©2014 Sp | oorts Sunrise | 4     |

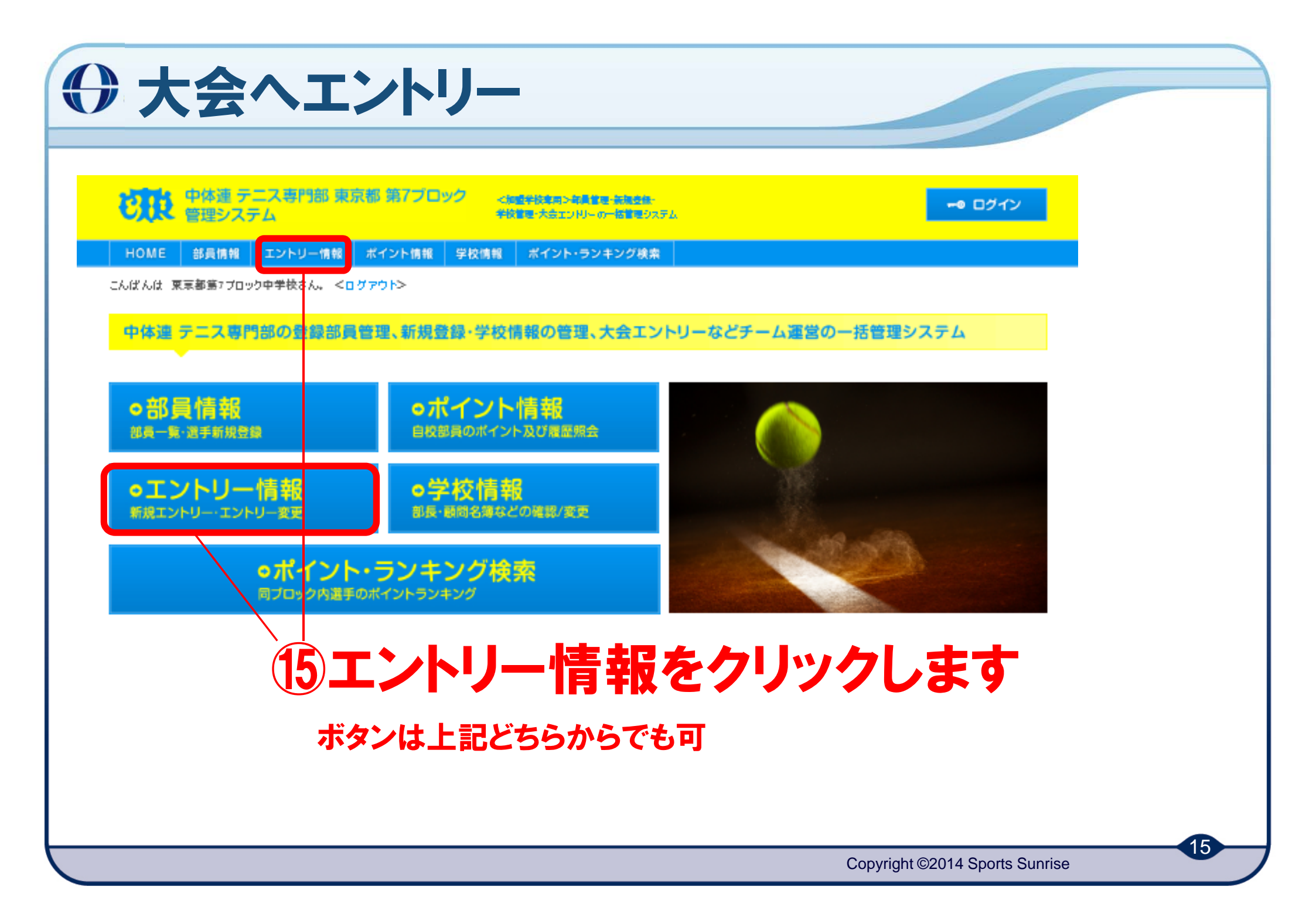

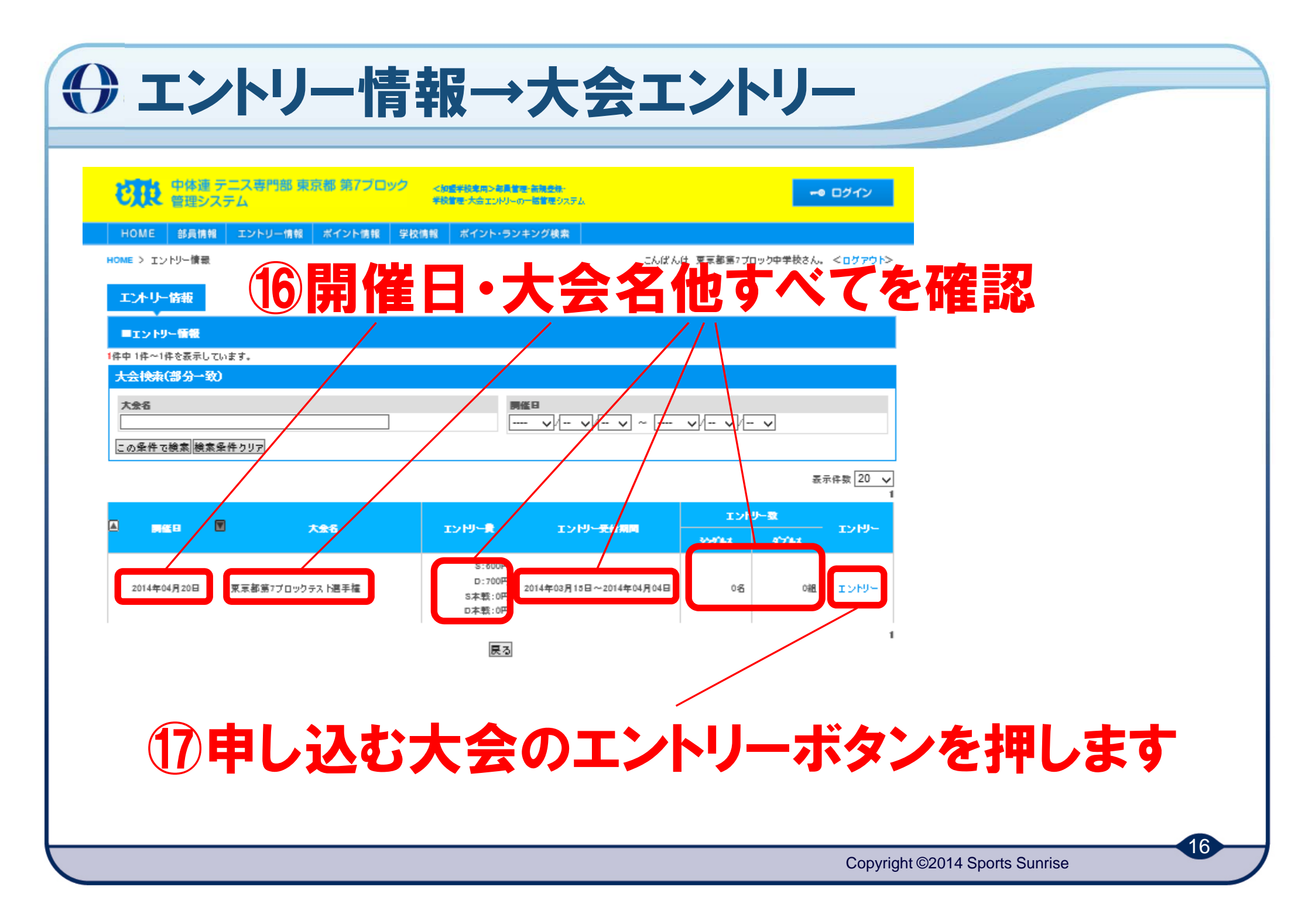

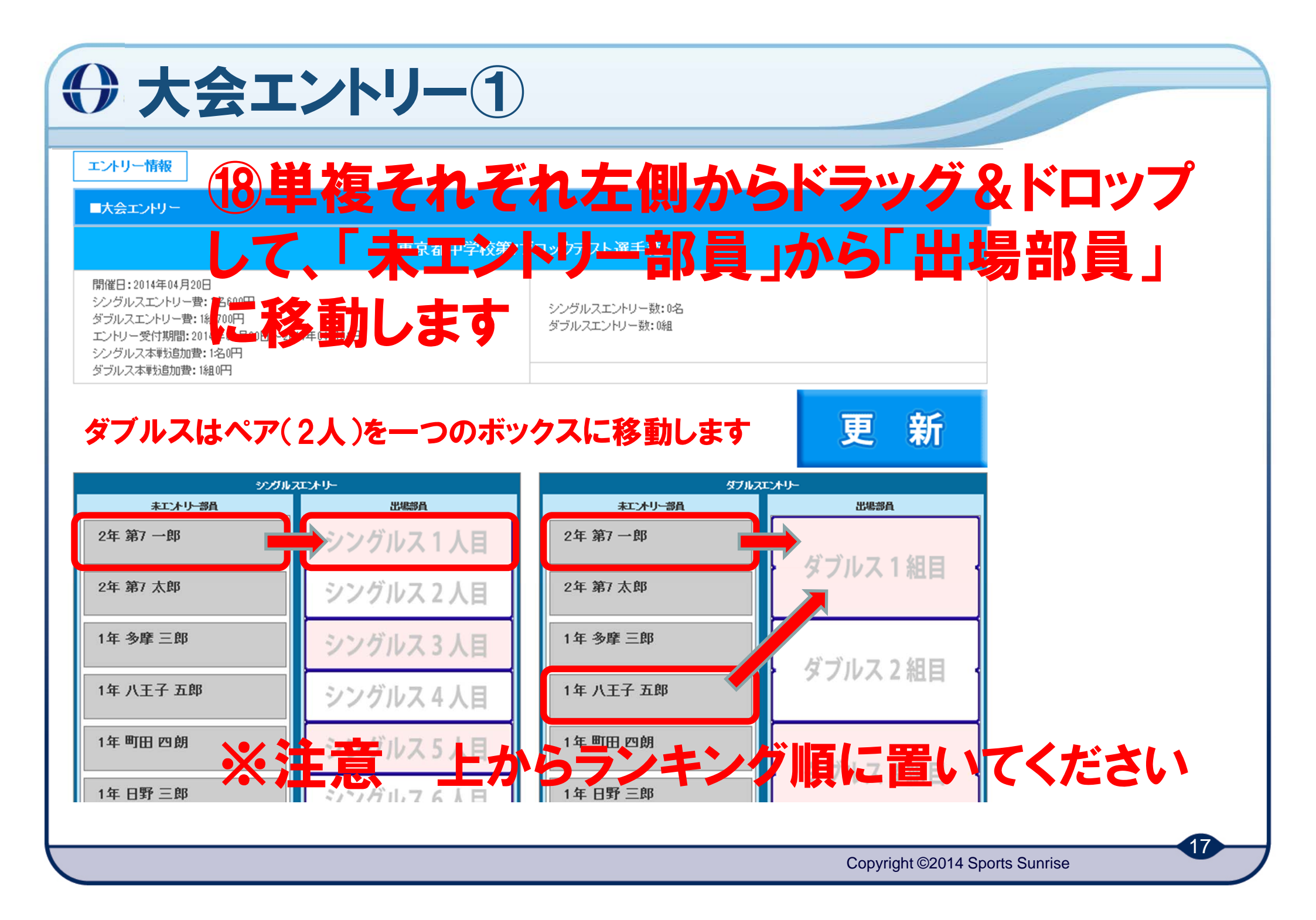

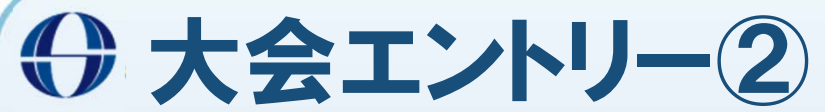

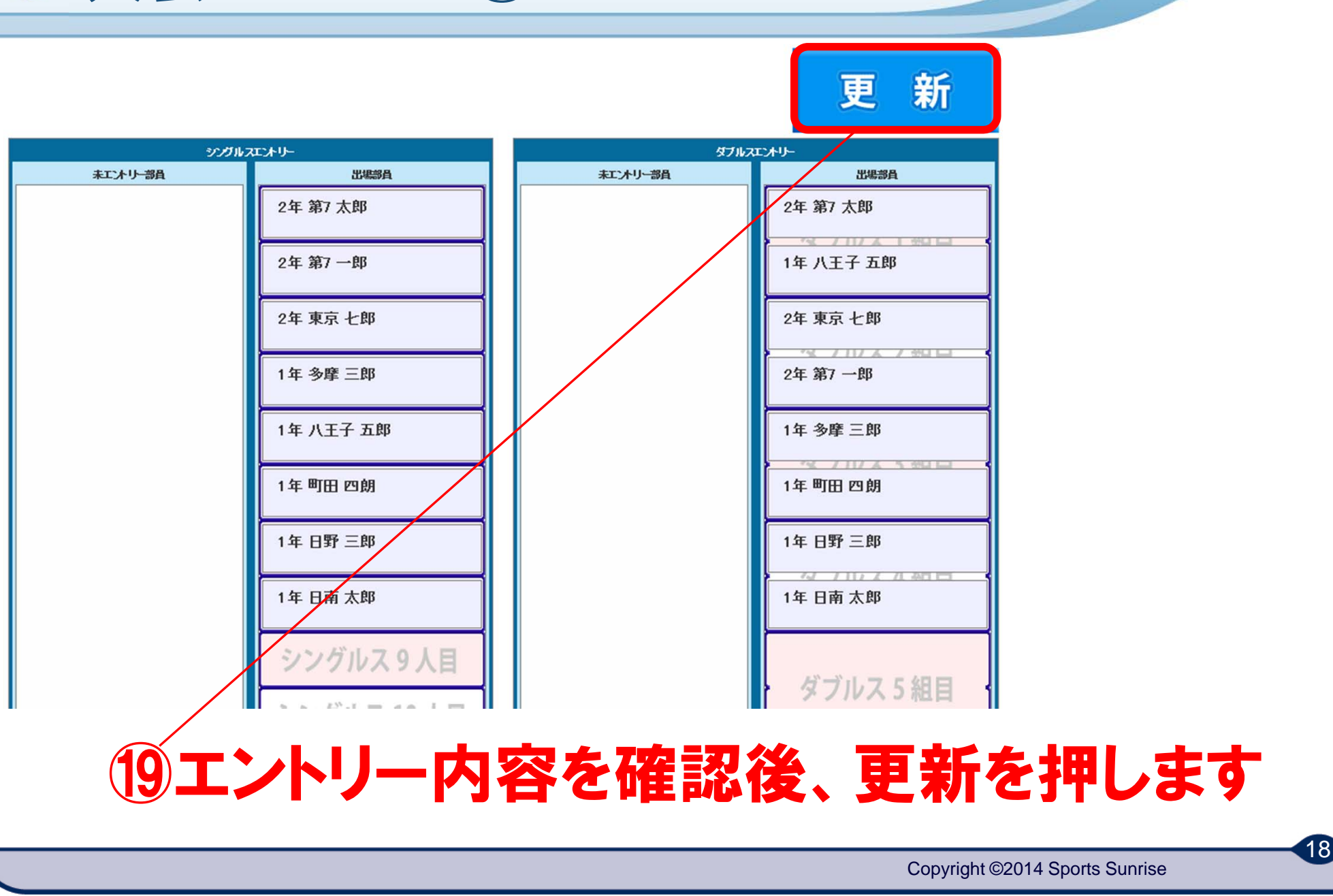

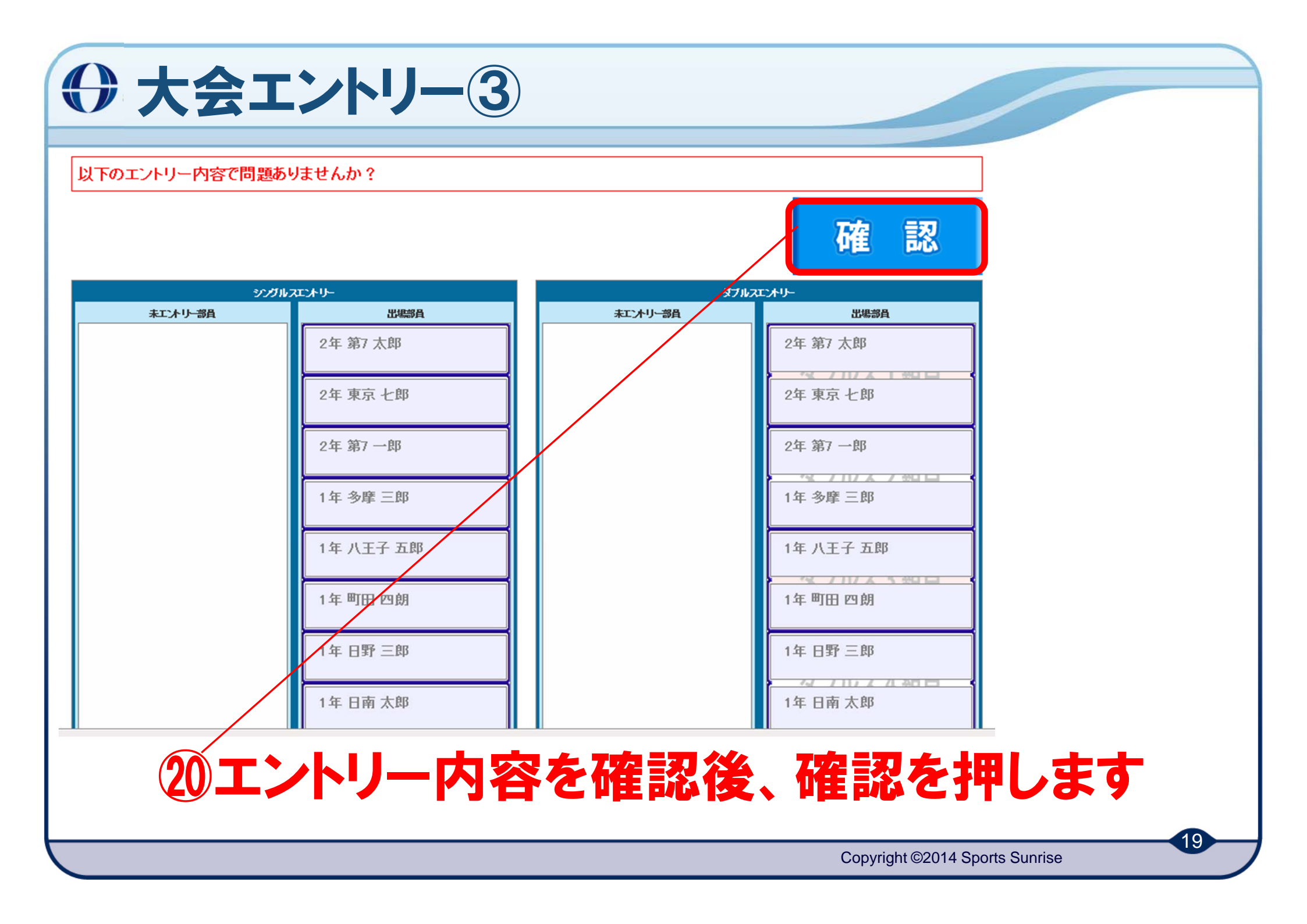

| <del>)</del>                            | 会エント                     | リー確認                                          |                                |                               |
|-----------------------------------------|--------------------------|-----------------------------------------------|--------------------------------|-------------------------------|
| です。<br>や体速 ラ<br>管理シス                    | テニス専門部 東京都 第7ブロック<br>、テム | <加速学校専用 > 都島管理・新規修理・<br>学校管理 大会エントリーの一括管理システム | <del>-</del> 9 ログイン            |                               |
| 0ME > エントリー情報<br>エントリー情報                |                          | し込み人                                          |                                | てください                         |
| ■エントリー情報<br>件中1件~1件を表示して、<br>大会検索(部分一致) | います。<br>)                |                                               |                                |                               |
| 大会名                                     |                          |                                               |                                | 直確認できます                       |
|                                         | 大会名                      | エントリー費 エントリー受付期間<br>S+600円                    | <u> てンドリー数</u> エントリー ジガルス タブルス |                               |
| 2014年04月20日                             | 東京都中学校第7ブロックテスト選手権       | D:700円<br>S本戦10円<br>D本戦10円                    | 4月04日 8名 4組 エントリー              | 1                             |
|                                         | 以上で、学校                   | 交・顧問情報・                                       |                                | 申込は完了です                       |
| <b>シ</b> :                              | ステムに関す                   | るお問い合わせ                                       | ±: <u>takeichi@spo</u>         | <u>rts-sunrise.com</u> まで     |
|                                         |                          |                                               | C                              | opyright ©2014 Sports Sunrise |